# **Learning Management System - Learner**

## Login and Home page

### <u>Login</u>

Go to this URL to find the login screen.

https://www.vqmanager.co.uk

|                       | 10 M       | Ingger       |   |
|-----------------------|------------|--------------|---|
|                       |            | by SkillWise |   |
| Jser Logi             | n          |              |   |
| User name<br>or email | Usemame    |              |   |
| Password              |            |              |   |
| Forgotten your        | user name? |              |   |
| orgotten your         | password?  | Login        | Ş |

If you forget your username or your password you will be guided through resetting your password using the links on this screen.

#### Home page

The **"Home"** page will give you access to all areas and will give you an instant overview of your current learning situation.

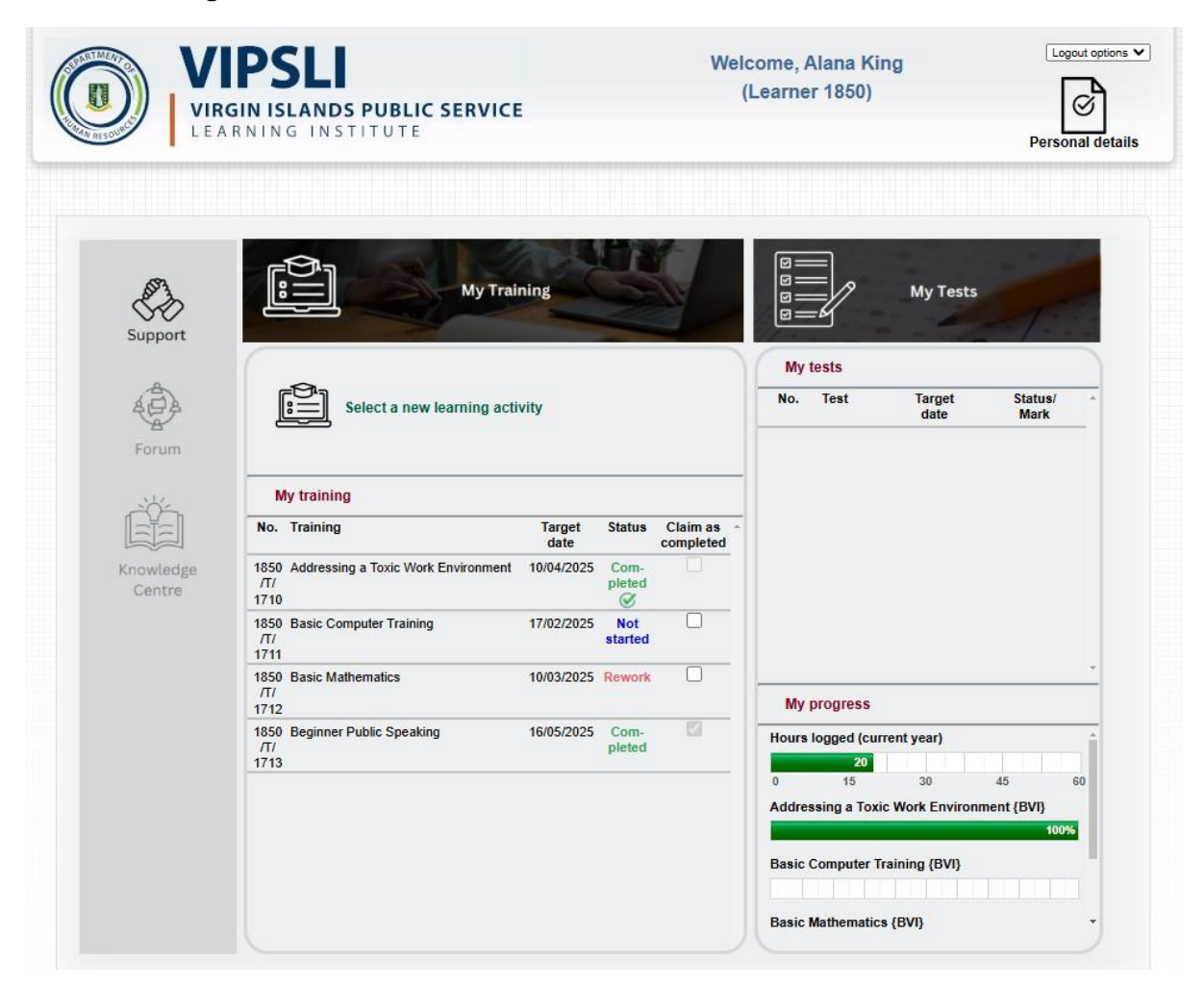

At the top of the screen you will see your name and your role within the LMS.

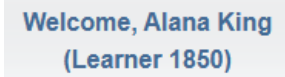

#### Logging out

You can close the window to exit the LMS or use the dropdown filter to close the application.

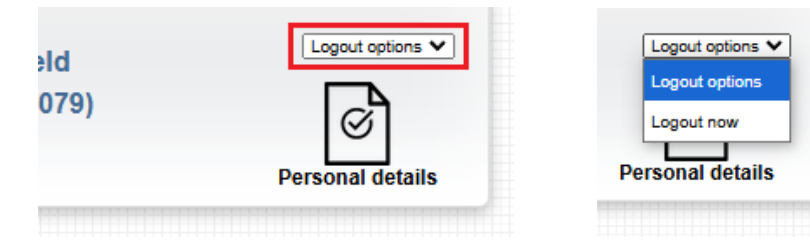

## Support link

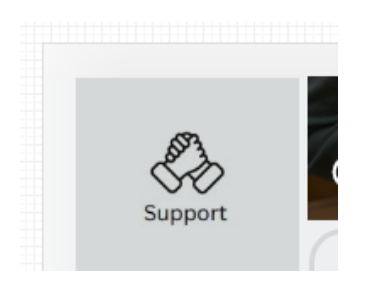

This icon will take you to a support page with learning documents and videos in respect of the LMS.

#### Personal details page

If you select the **"Personal details"** tab at the top of the screen you can open your profile and make some changes. If you need to change your password, you can do that here.

| eld<br>1079)                     | Logout options V<br>Personal details |  |  |
|----------------------------------|--------------------------------------|--|--|
| Personal                         |                                      |  |  |
| User name *<br>Username          |                                      |  |  |
| Password<br>Change your password |                                      |  |  |

Clicking on "Change your password" will open the section for you to do that.

| New password *         |
|------------------------|
|                        |
| Confirm new password * |
|                        |

Other details can be changed further down the page.

| Personal information |   |  |  |
|----------------------|---|--|--|
| Title                |   |  |  |
| Not specified ~      |   |  |  |
| Forename *           |   |  |  |
| Peter                |   |  |  |
| Surname/ family name | • |  |  |
| Witfield             |   |  |  |
| Date of birth        |   |  |  |
|                      |   |  |  |

Clicking **"Save"** at the bottom of the page will take you back to the **"Home"** screen (as will clicking either "Cancel"; or "Home" in the top right).

|  | Save | Cancel |
|--|------|--------|
|  |      |        |

# <u>My Training</u>

This area will list all of the learning activities you have been allocated.

| l                   | My Trai                             | ning           | 2              | N     |
|---------------------|-------------------------------------|----------------|----------------|-------|
| [                   | Select a new learning acti          | vity           |                |       |
| No.                 | Training                            | Target<br>date | Status         | Claim |
| 1850<br>/Т/<br>1710 | Addressing a Toxic Work Environment | 10/04/2025     | Com-<br>pleted | C     |
| 1850<br>/T/<br>1711 | Basic Computer Training             | 17/02/2025     | Not<br>started |       |
| 1850<br>/Т/<br>1712 | Basic Mathematics                   | 10/03/2025     | Rework         |       |
| 1850                | Beginner Public Speaking            | 16/05/2025     | Com-<br>pleted |       |

When you have completed the learning activity, tick the box next to the activity in the **"Claim as completed"** column.

| My training         |                                         |                |                |                       |  |
|---------------------|-----------------------------------------|----------------|----------------|-----------------------|--|
| No.                 | Training                                | Target<br>date | Status         | Claim as<br>completed |  |
| 1594<br>/T/<br>1632 | Managing for Success - Learning Content | 04/10/2024     | Com-<br>pleted | ~                     |  |
| 1594<br>/T/<br>1714 | Advanced Computer Training              | 31/01/2025     | Not<br>started | <b>~</b>              |  |

When the page is next refreshed, the status of the learning activity will have changed to "Completed" in green.

| 1632                                           |                           |   |
|------------------------------------------------|---------------------------|---|
| 1594 Advanced Computer Training<br>/T/<br>1714 | 31/01/2025 Com-<br>pleted | ~ |
|                                                |                           |   |

When your supervisor has confirmed the completion, this will change to the word "Completed" with a green tick next to it. When your supervisor confirms completion, the training hours will be added to your total.

|--|

If your supervisor wants you to look at a learning activity again, they will send it back to you, and it will say "Rework" in red next to it.

| 1/11                                  |                   |  |
|---------------------------------------|-------------------|--|
| 1850 Basic Mathematics<br>/T/<br>1712 | 10/03/2025 Rework |  |
|                                       | 40/05/0005 0      |  |

You will be able to tick the "Claim as completed" box again, and send the activity back to the supervisor for confirmation.

#### Selecting additional learning activities

Click on **"Select new learning activity"** to choose a new learning activity not yet assigned to you. This might be in a completely new area, or an advanced activity where you have completed the basic activity.

| Select a new learning ac | tivity |        |          |  |
|--------------------------|--------|--------|----------|--|
| My training              |        |        |          |  |
| No. Training             | Target | Status | Claim as |  |

This will open the list of activities that are available to you.

| VIPSLI<br>VIRGIN ISLANDS PUBLIC SERVICE<br>LEARNING INSTITUTE | Welcome, Alana<br>(Learner 18 | a King<br>50) | Logout options * |
|---------------------------------------------------------------|-------------------------------|---------------|------------------|
| Learning activities available                                 |                               |               |                  |
| Learning activity                                             | Hours                         | Request       | Status ≑         |
| ▶ Addressing a Toxic Work Environment {BVI}                   | 20:00                         |               | Completed        |
| ▶ Advanced Computer Training {BVI}                            | 30:00                         |               |                  |
| ▶ Advanced Public Speaking (BVI)                              | 30:00                         |               |                  |
| ▶ Advanced Speech Writing {BVI}                               | 20:00                         |               |                  |
| ▶ AI Tools at Work - Practical Workshop {BVI}                 | 10:00                         |               |                  |
| ▶ Basic Computer Training {BVI}                               | 20:00                         |               | Not started      |
| ▶ Basic Mathematics {BVI}                                     | 20:00                         |               | Completed        |
| ▶ Beginner Public Speaking {BVI}                              | 20:00                         |               | Completed        |
| ▶ Cabinet Office Training I {BVI}                             | 20:00                         |               |                  |

Activities you have previously requested, but are not yet approved, will have "Requested" in the status column. Activities that have been approved, but that you haven't yet claimed completion on, will say "Not started". Completed activities will say "Completed" next to them. If your request to complete an activity is rejected, that will also be indicated here.

Tick the box under **"Request"** for the learning activity you would like to complete. You can select more than one.

| earning activity                          | ÷ | Hours | Request | Status    |
|-------------------------------------------|---|-------|---------|-----------|
| Addressing a Toxic Work Environment {BVI} |   | 20:00 |         | Completed |
| > Advanced Computer Training {BVI}        |   | 30:00 |         |           |
| > Advanced Public Speaking {BVI}          |   | 30:00 |         |           |
| Advanced Speech Writing {BVI}             |   | 20:00 |         |           |

Click "Save" at the bottom of the page.

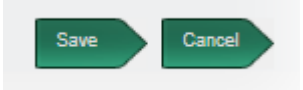

Once your supervisor has agreed this and the administrator has assigned it, it will appear in your list of learning activities in **"My Training"** (on the Home page) as **"Not started"** in blue.

.....

|                     | ,                                 |                |                |                       |
|---------------------|-----------------------------------|----------------|----------------|-----------------------|
| No.                 | Training                          | Target<br>date | Status         | Claim as<br>completed |
| 1844<br>/T/<br>1665 | Housing Policy - Learning Content | 01/06/2025     | Not<br>started |                       |

## <u>My Tests</u>

You don't need to worry about this area this year, this will always remain blank.

| My tests<br>No. Test | Target<br>date | Status/<br>Mark |
|----------------------|----------------|-----------------|
|                      |                |                 |
|                      |                |                 |
|                      |                |                 |

#### My progress

Your progress against all your learning activities can be viewed in this area. Use the scroll bar on the right to view all learning activities assigned.

| _ | My progress                           |      |
|---|---------------------------------------|------|
|   | Hours logged (current year)           |      |
|   | 20                                    |      |
|   | 0 15 30 45                            | 60   |
|   | Addressing a Toxic Work Environment { | BVI} |
|   |                                       | 100% |
|   | Basic Computer Training (BVI)         |      |
|   | Dasic Computer fraining (DVI)         |      |
|   |                                       |      |
|   |                                       |      |

Clicking in this area will open the progress page, which shows your progress in more detail, including the training hours logged during the previous two years.

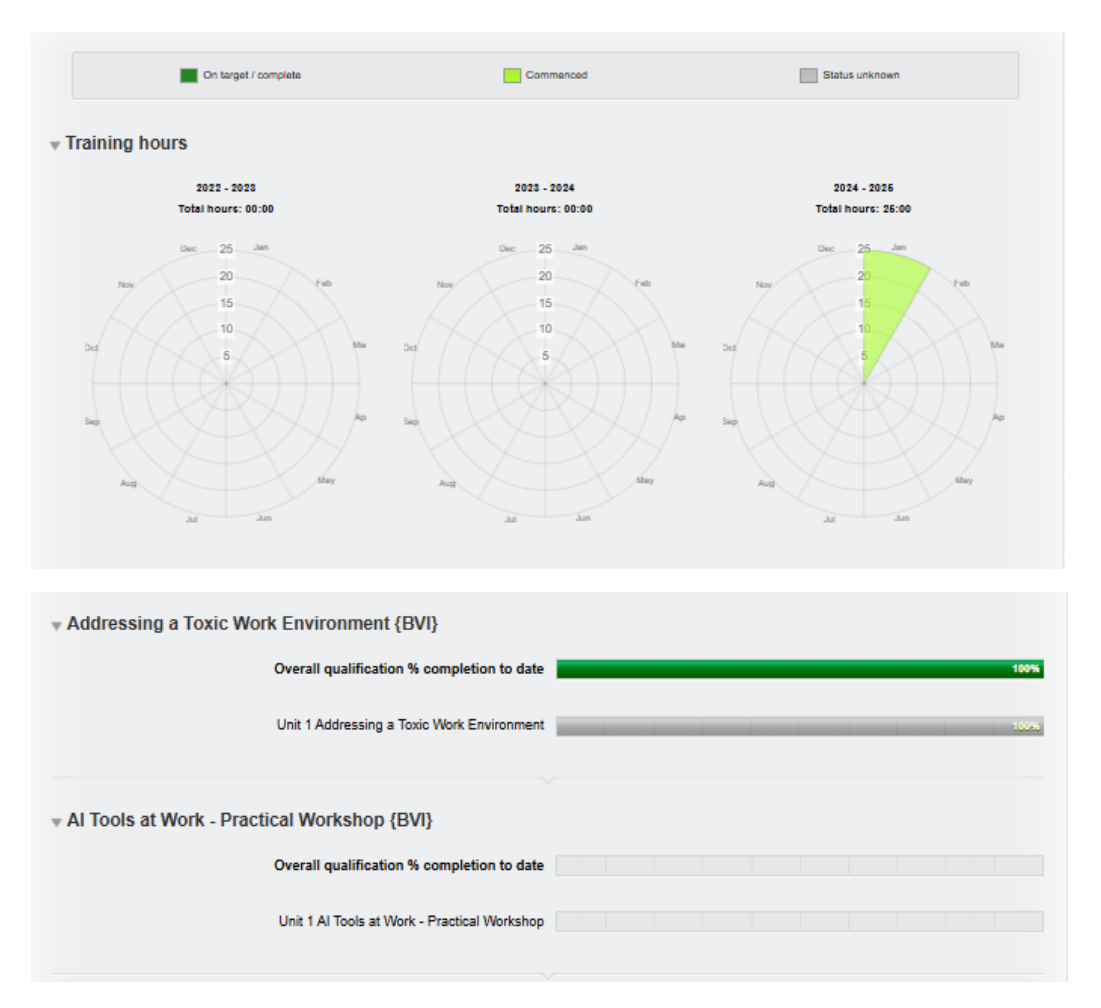

"Close" at the bottom of the page will take you back to the "Home" screen.

| Overall qualification % completion to dat |       |
|-------------------------------------------|-------|
| Unit 1 Beginner Public Speaking           |       |
|                                           |       |
|                                           | Close |
|                                           |       |
|                                           |       |